# Infusions – Commencing Sequence Infusions – Nursing/ **Midwifery**

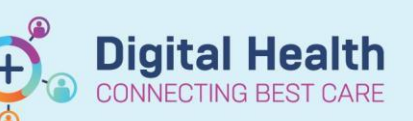

**Digital Health Quick Reference Guide** 

#### **Key Messages:**

- Infusion sequence is under own banner below the Continuous Infusions banner in the MAR
- Commence all infusions via the MAW
- Only one infusion active at a time
- If sequence is discontinued prior to RN/RM documenting final volume document final volume infused in
- the fluid balance chart

#### MAR

Only the first infusion of the sequence will be active until it is 'completed' by the RN/RM. The subsequent infusion (greyed out) will then become active

| Lime View                                      | Medications                                                                                                    | 05/10/2020 03:41                       |
|------------------------------------------------|----------------------------------------------------------------------------------------------------|----------------------------------------|
| Scheduled                                      | Continuous Infusions<br>Amiodarone Infusions - 1                                                                                                    |                                        |
| Unscheduled                                    |                                                                                                    | Pending                                |
| PRN                                            | amiodarone (additive) 300 mg<br>Glucose (PVC free) 5% infusion (BAG BY BAG) 100 mL                                                                                                    | days.                                  |
| Continuous Infusions                           | 100 mL, IV Infusion, Rate: 200 mL/hr, Duration: 1 bag(s), First dose 05/10/2020<br>03:29:00, Indication: Loading dose, Stop date 05/10/2020 03:58:00, Use PVC free bag.,                                                                                                    |                                        |
| 🔽 Future                                       | Total volume (mL): 100<br>Refer to WH procedure.                                                                                                    |                                        |
| Discontinued Scheduled                         | Administration Information                                                                                                    |                                        |
| 👿 Discontinued Unscheduled                     | amiODAROne<br>Glucose 5% in Water intravenous solution                                                                                                    |                                        |
| Discontinued PRN Discontinued Continuous Infus | To can<br>amiodarone (additive) 900 mg<br>Glucose (PVC free) 5% infusion (BAG BY BAG) 500 mL<br>500 ml, IV Infusion, Ratz 20.83 ml/hr, Duration: 1 bagis), First dose 05/10/2020<br>03:5300, indication: Maintenance dose, Stop date 06/10/2020 03:5800, Use PVC free<br>bag, Total volume (ml): 500<br>Refet to WH procedure. Naximum dose in 24 hours = 900mg. Target Dose: amiodar<br>Administration Information<br>amiODAROne<br>Glucose 5% in Water infravenous solution | Pending<br>Not given within 5<br>days. |

#### Commence the Infusion

- 1. All infusions must be commenced via the MAW
- 2. Select the first order in the sequence that is active (note the subsequent order is greyed out for now) and begin the bag

### End bag or documenting final volume

#### infused

1. Click on the end bag tile when the infusion is complete

2. Document the final volume infused in the charting window then click the green tick to submit the result

3. If the sequence is discontinued **prior** to the Nurse of Midwife documenting the final volume infused, this will need to be done via the Interactive View and Fluid Balance page

4. Go to the last fluid volume documented against the discontinued order. Right click Modify and enter the Final Volume infused

## IIIII Medication Administration

End Bag 1 of 1

| Р                                             |                | Medication Administ    |                    |                                   |                             | tration                                                            |                                                                                             |
|-----------------------------------------------|----------------|------------------------|--------------------|-----------------------------------|-----------------------------|--------------------------------------------------------------------|---------------------------------------------------------------------------------------------|
|                                               |                |                        |                    |                                   |                             |                                                                    | Last Refresh at 03:45 AEDT                                                                  |
| TES<br>M                                      | FWHIEPIT13,    | HUGO                   | MR                 | MRN: 1684680<br>FIN#: IPE24977096 | DOB: 02/01/<br>Age: 44 year | 1976<br>s                                                          | Loc: R02; B02<br>** No Known Allergies **                                                   |
| 05/10/2020 02:25 AEDT - 05/10/2020 05:05 AEDT |                |                        |                    |                                   |                             |                                                                    |                                                                                             |
| r -                                           | Scheduled      | amiODARO               | ne<br>(additive)   | 200 mg + Glucose (PVC)            | free) 5% infusio            | Details<br>100 mL, IV Infusion, Rate: 200<br>Refer to WH procedure | mL/hr, Duration: 1 bag(s), First dose 05/10/20                                              |
|                                               | 🐨 🎟 Continuous | amiODARO<br>amiodarone | ne<br>e (additive) | 900 mg + Glucose (PVC f           | free) 5% infusio            | 500 mL, IV Infusion, Rate: 20.<br>Refer to WH procedure. May       | 3 mL/hr, Duration: 1 bag(s), First dose 05/10/<br>imum dose in 24 hours = 900mg. Target Dos |

| +                     |       |  |  |
|-----------------------|-------|--|--|
| ^Infuse volume (mL) : | Bolus |  |  |

| literactive | view | anu | Fiuld | Dalance |  |
|-------------|------|-----|-------|---------|--|
|             |      |     |       |         |  |

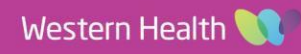